Configuration Imprimante Wi-Fi en connexion autonome

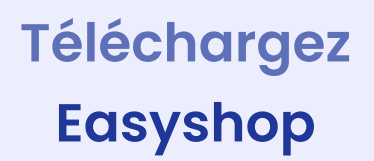

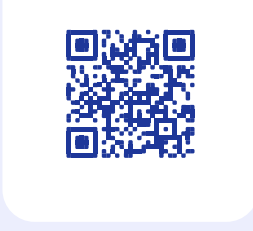

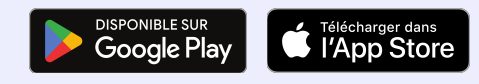

Vous avez des questions ? Contactez-nous au **+33 9 72 37 09 80** ou **+32 8 128 01 20** 

**Lundi au Vendredi** 9h-12h/13h30-18h

2

Ē

Configuration Imprimante Wi-Fi en connexion autonome

easy**shop** 

SHOPCAISSE

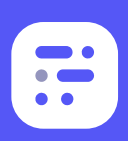

# Configuration Imprimante Wi-Fi en connexion autonome

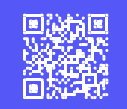

## 1 Connectez l'imprimante

Branchez l'alimentation de votre imprimante. Si vous disposez d'un tiroir-caisse, alors branchez le à l'imprimante.

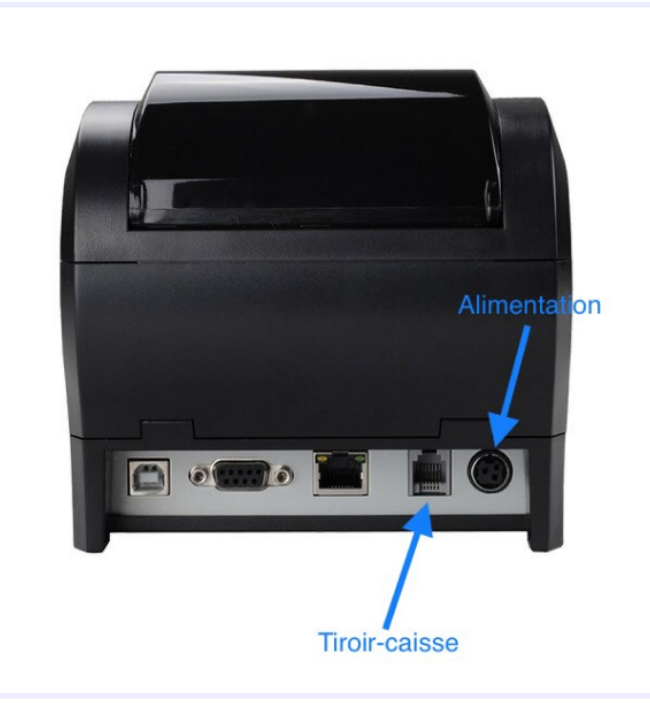

 On parle d'imprimante "autonome" car elle va fonctionner sans l'aide d'une box Internet.

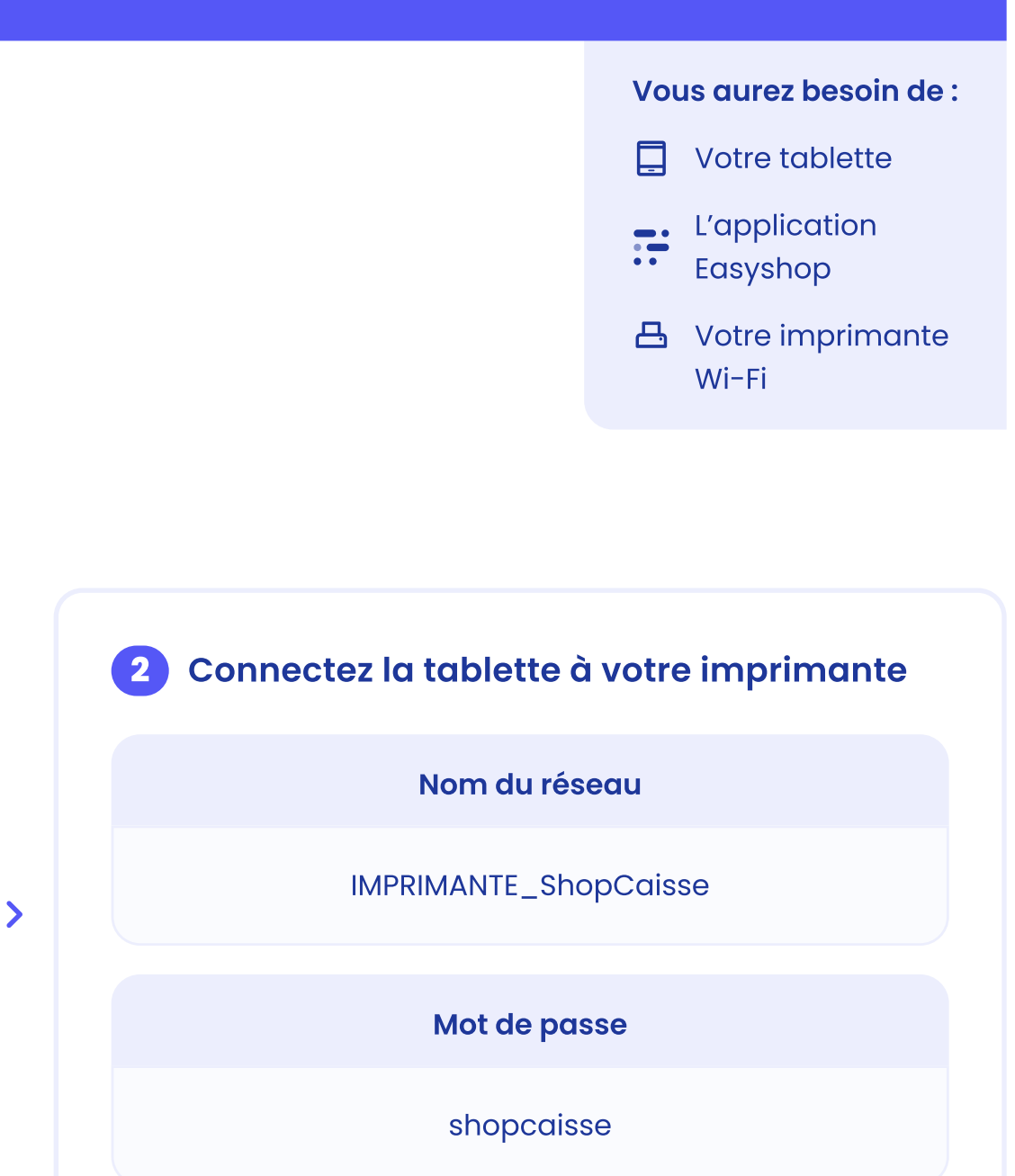

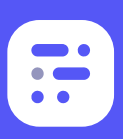

>

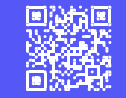

### **3** Connectez votre imprimante et votre caisse

Rendez-vous alors dans l'application Easyshop. Accédez à vos paramètres, faites défiler le menu jusqu'à trouver l'onglet "Imprimantes" et appuyez sur "Ajouter". Saisissez alors le nom de l'imprimante (exemple : "Imprimante Ticket"). Appuyez ensuite sur "Rechercher une imprimante". La recherche doit faire apparaître une adresse IP (ex. : 192.168.1.87), sélectionnez-la.

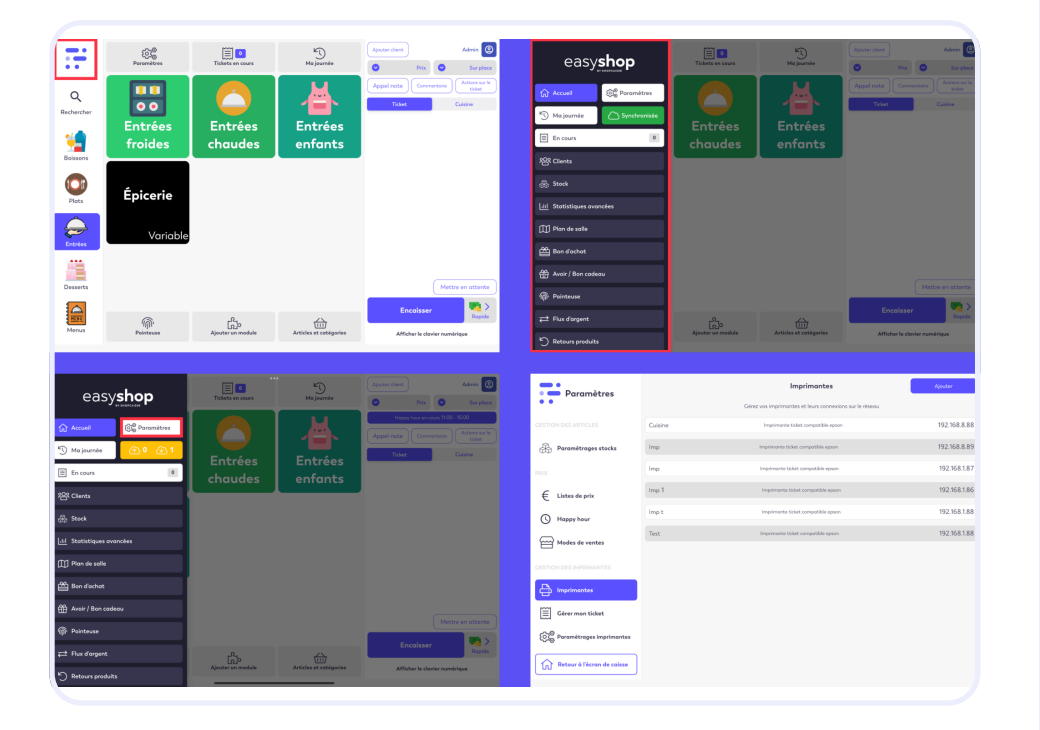

#### 4 Testez l'impression

Dès que c'est fait, appuyez sur "Tester impression".

- Si la connexion est établie, un ticket s'imprime indiquant "Connexion établie avec succès"
- Si votre ticket sort blanc, retournez le rouleau à l'intérieur de l'imprimante car c'est du papier thermique qui ne fonctionne que d'un côté. Vous n'avez plus qu'à sauvegarder et c'est fini !

#### () Papier thermique de 80mm.

| Paramètres                           | Version démo, cette configuration sera perdue, devenez client pour configurer définitivement votre coisse. Devenir client |                   |            |                           |
|--------------------------------------|----------------------------------------------------------------------------------------------------|-------------------|------------|---------------------------|
| PRIX                                 | <                                                                                                    | Création d'une ir | nprimante  | Enregistrer               |
|                                      | Généralité                                                                                                    |                   |            |                           |
| 📮 Télécommandes                      | Nom                                                                                                    |                   |            |                           |
|                                      | Actif                                                                                                    |                   |            |                           |
|                                      | Type d'imprimante                                                                                                    |                   | Imprimante | ticket compatible epson 👻 |
| Imprimantes                          | Communication                                                                                                    |                   |            |                           |
| Gérer mon ticket                     | Adresse ip                                                                                                    |                   |            |                           |
| စြာ္လွ် Paramétrages imprimantes     | Rechercher une imprimante                                                                                                 |                   |            | >                         |
|                                      |                                                                                                    | Tester impr       | ession     |                           |
|                                      |                                                                                                    |                   |            |                           |
| တြဲစ္စိ Paramétrages flux trésorerie |                                                                                                    |                   |            |                           |
|                                      |                                                                                                    |                   |            |                           |
| Moyens de paiements                  |                                                                                                    |                   |            |                           |
| Retour à l'écran de caisse           |                                                                                                    |                   |            |                           |